How-To Request a Room Change:

Log-in to the StarRez Housing Portal using your Student Email credentials (@lindenwood.edu): https://lindenwood.starrezhousing.com/StarRezPortal/Default.aspx?Params=L9ezxPcQnQuRGKT zF%2b4sxeNblvAA%2b26c

Click on the Apply for Housing tab on the top left side of the page.

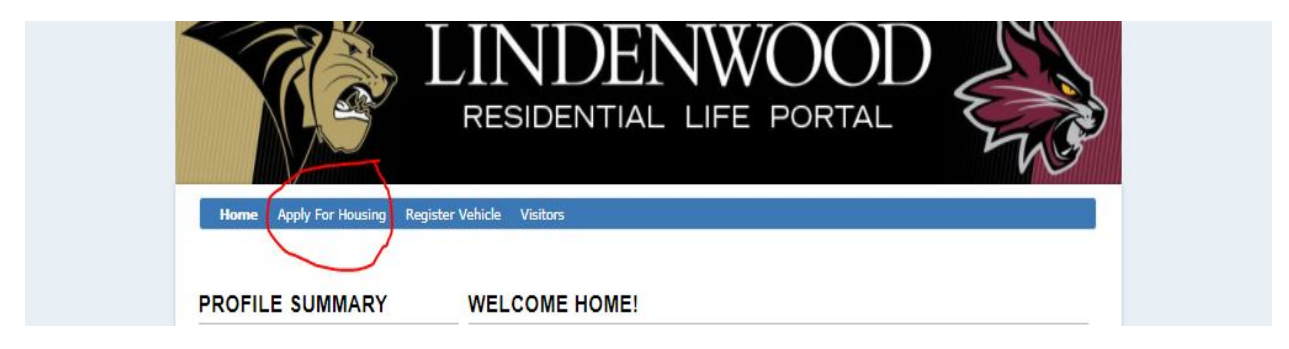

Click on YOUR open application. Undergraduate students are "Academic Year (Semester) 2017-2018.

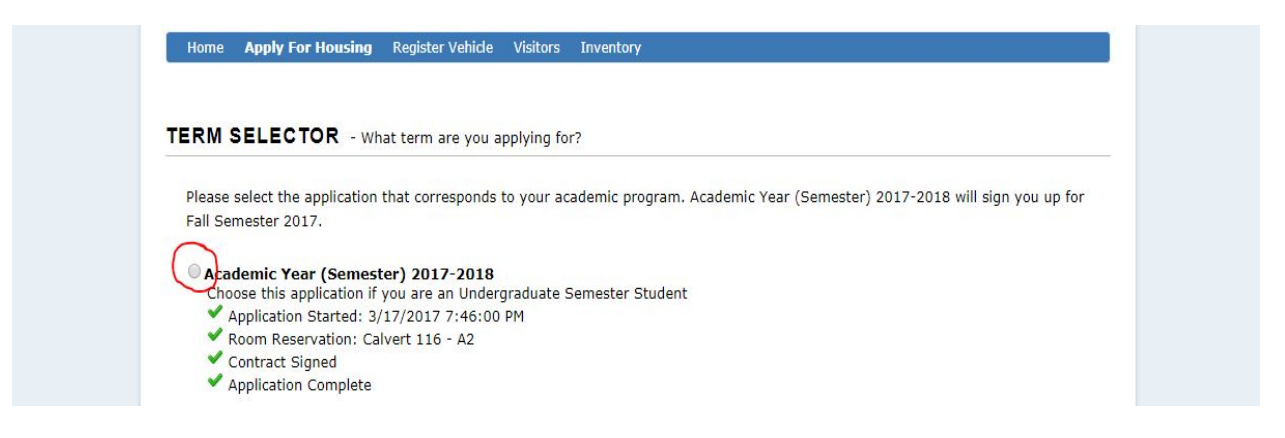

Within the application, click on step 7, *Room Change Request*, and fill out all of the required fields.

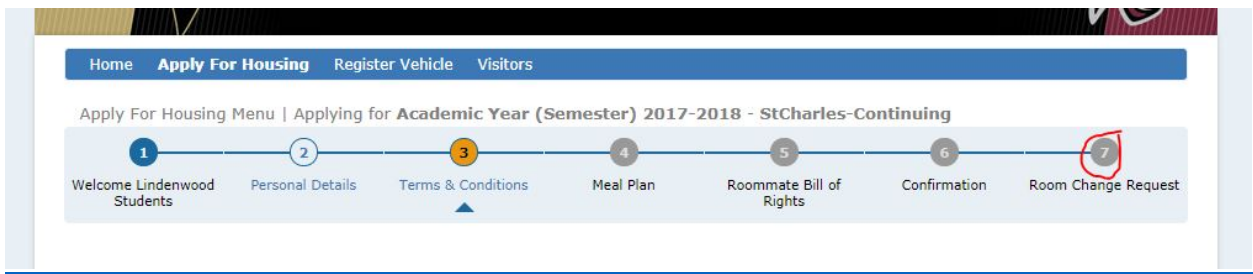

Click on Submit Room Change Request at the bottom of the page and a confirmation email will be sent to your Student Email account. Room changes will be processed on a first-come, first-serve basis and filling out the form does not guarantee a room change. If you have questions, please contact <u>Reslife@lindenwood.edu</u>.

|                                                                                                    | 57776 (17.80)                          |
|----------------------------------------------------------------------------------------------------|----------------------------------------|
| Room change requests will be accepted from September 11 through October 27, 2017, Re-assig                                                                                                    | ments will be granted based on         |
| availability and preferences. If your request is not granted by Monday, October 30, all requests y                                                                                                    | vill be dismissed for the remainder of |
| the competer unless presified otherwise. You will be contacted via phone or e-mail once an assis                                                                                                    | amost is found for your if you are no  |
| contacted by the Office of Peridential Life, an accimentation has been found that most your reque                                                                                                    | this form is only a request, it        |
| contacted by the Office of Residential Life, no assignment has been found that meets your reque                                                                                                    | st. This form is only a request; it    |
| does not guarantee your nousing assignment will be changed. Requests are granted on th                                                                                                    | rst come, first serve basis. Please    |
| contact Resire@iindenwood.edu ir you have any questions.                                                                                                    |                                        |
|                                                                                                    |                                        |
| Please list at least two preferences below.                                                                                                    |                                        |
| Roommate request:                                                                                                    |                                        |
|                                                                                                    |                                        |
| Reason for room change:                                                                                                    |                                        |
| Reason for room change:                                                                                                    |                                        |
| Reason for room change:<br>- Please Select -                                                                                                    |                                        |
| Reason for room change:<br>- Please Select -                                                                                                    |                                        |
| Reason for room change:<br>- Please Select -<br>If you selected "Other," please explain:                                                                                                    |                                        |
| Reason for room change:<br>- Please Select -<br>If you selected "Other," please explain:<br>Is the room change for Fall 2017 or Spring 2018?:                                                                                                    |                                        |
| Reason for room change:<br>- Please Select -<br>If you selected "Other," please explain:<br>Is the room change for Fall 2017 or Spring 2018?:<br>- Please Select -                                                                                                    |                                        |
| Reason for room change:<br>- Please Select -<br>If you selected "Other," please explain:<br>Is the room change for Fall 2017 or Spring 2018?:<br>- Please Select -                                                                                                    |                                        |
| Reason for room change:<br>- Please Select -<br>If you selected "Other," please explain:<br>Is the room change for Fall 2017 or Spring 2018?:<br>- Please Select -<br>If you are requesting a single room, please keep in mind that there is an up charge of \$250 per s                                                                               | semester.                              |
| Reason for room change:<br>- Please Select -<br>If you selected "Other," please explain:<br>Is the room change for Fall 2017 or Spring 2018?:<br>- Please Select -<br>If you are requesting a single room, please keep in mind that there is an up charge of \$250 per :<br>*Requests for spring 2018 will not be processed until the end of November. | semester.                              |
| Reason for room change:<br>- Please Select -<br>If you selected "Other," please explain:<br>Is the room change for Fall 2017 or Spring 2018?:<br>- Please Select -<br>If you are requesting a single room, please keep in mind that there is an up charge of \$250 per s<br>*Requests for spring 2018 will not be processed until the end of November. | semester.                              |